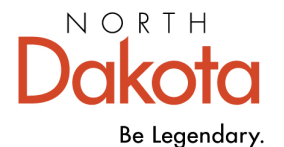

## How to Apply for a Bright & Early ND Cohort

## **STEP-BY-STEP INSTRUCTIONS**

Step 1: Go to the Growing Futures website at <u>www.ndgrowingfutures.org</u>, click Login.

Step 2: Log in to your Growing Futures account by entering your email address and password.

**Step 3:** To access your organization profile, click on the green box in the upper right-hand corner. Then, select your organization profile.

Step 4: On the left side navigation, click on Quality Dashboard.

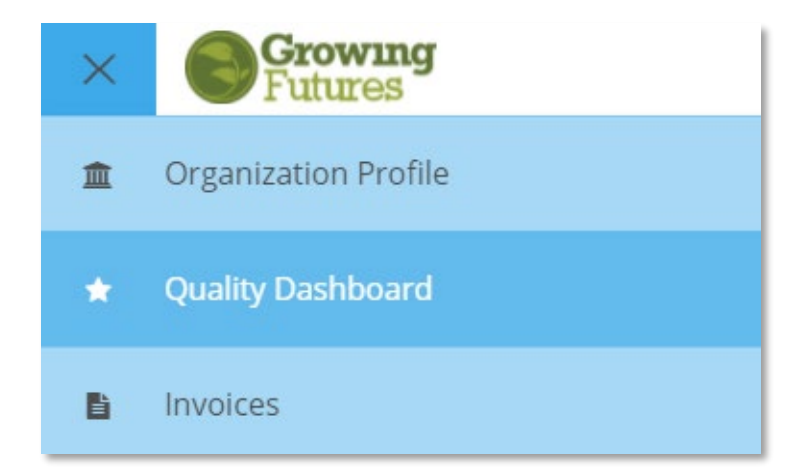

Step 5: Click on the Apply for Cases button.

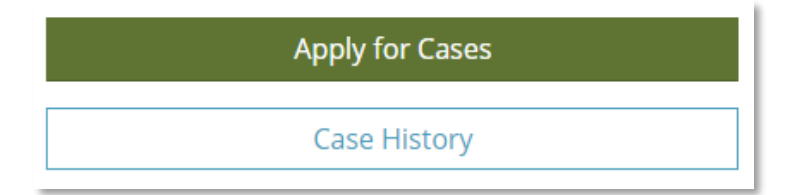

Step 6: Scroll down until you find QRIS-Bright & Early ND, click the green Apply button.

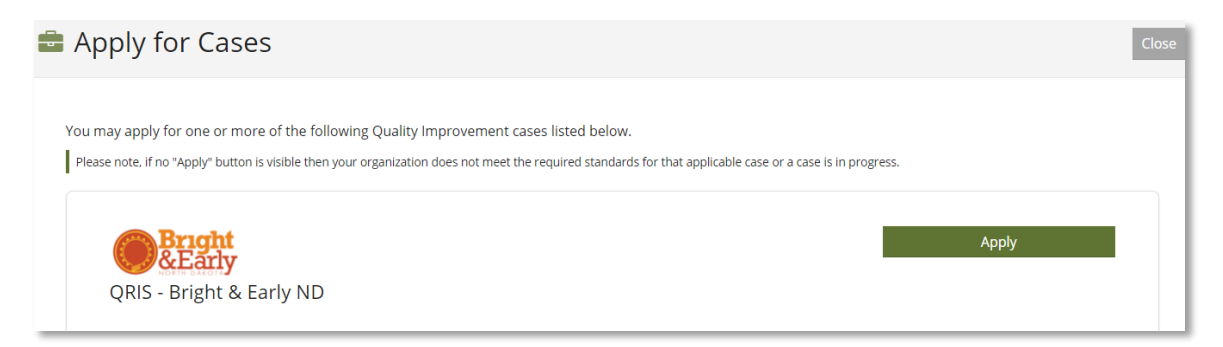

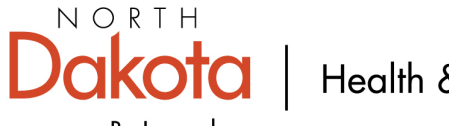

Be Legendary.

**Step 7**: There are multiple sections in the application that you will need to review. You can track your progress by viewing the (confirmed, review, and incomplete) icons.

| ★ Bright & Early ND Application                                                                                     |               | Close  |
|----------------------------------------------------------------------------------------------------|---------------|--------|
| All portions of the application must be reviewed and confirmed in order to submit.                                  |               |        |
| General Information<br>General organization information such as contact information.                                | C confirmed   | Review |
| Licensing & Affiliations<br>Organization licensing, approvals, affiliations, and applicable identification numbers. | 🗹 confirmed   | Review |
| Accreditation Information about your program accreditation.                                                         | 🛕 review      | Review |
| Enrollment<br>Organization capacity, number of children enrolled, and Schedules offered.                            | A review      | Review |
| Participation<br>Additional questions to understand your program.                                                   | () incomplete | Review |

Step 8: Once all sections have been reviewed and confirmed, click on the green Submit Application button.

Step 9: You will need to agree to the Terms & Conditions and click Continue.

Step 10: To submit your application, click Yes.

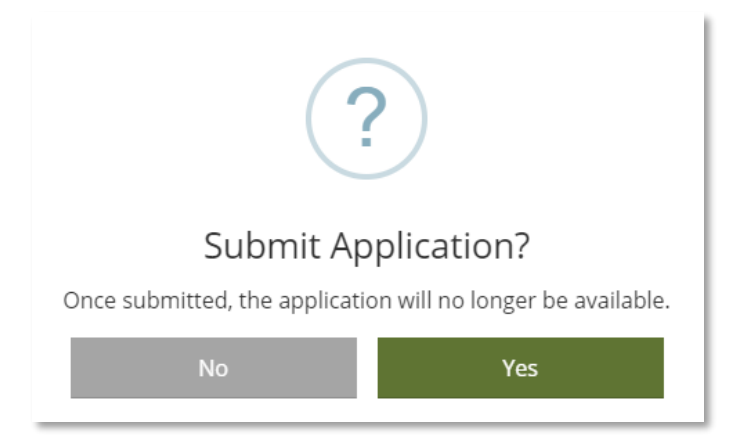

**Step 12:** After your application has been successfully submitted, you will receive a confirmation email with next steps.